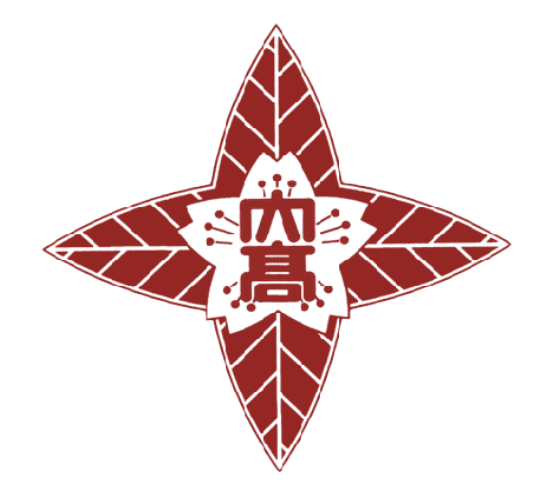

# 大垣日本大学高等学校

# 令和 5 年度 高校見学会参加申込みガイド

| 申込みまでの流れ(P2)        |        |
|---------------------|--------|
| ユーザー登録(P2~P4)       |        |
| 1.予約サイトにアクセス        | 2      |
| 2.メールアドレスの登録        | 3      |
| 3.パスワードの登録          | 3      |
| 4.共通IDについて          | •••• 4 |
| 申込み方法(P5~P7)        |        |
| 1.ログインをする           | ••• 5  |
| 2.イベントの選択           | ••• 5  |
| 3.申込み人数の入力          | •••• 6 |
| 4.参加者情報の入力          | ••• 7  |
| 5.受付票について           | ••• 7  |
| 変更・キャンセルについて(P8~P9) |        |
| 1.参加日時の変更方法         | ••• 8  |

2.キャンセル方法 ・・・ 9

## お問い合わせ(P9)

#### 申込みまでの流れ

申込みは、インターネットに接続されたパソコン・タブレット・スマートフォンで予約サイトをご利用ください。

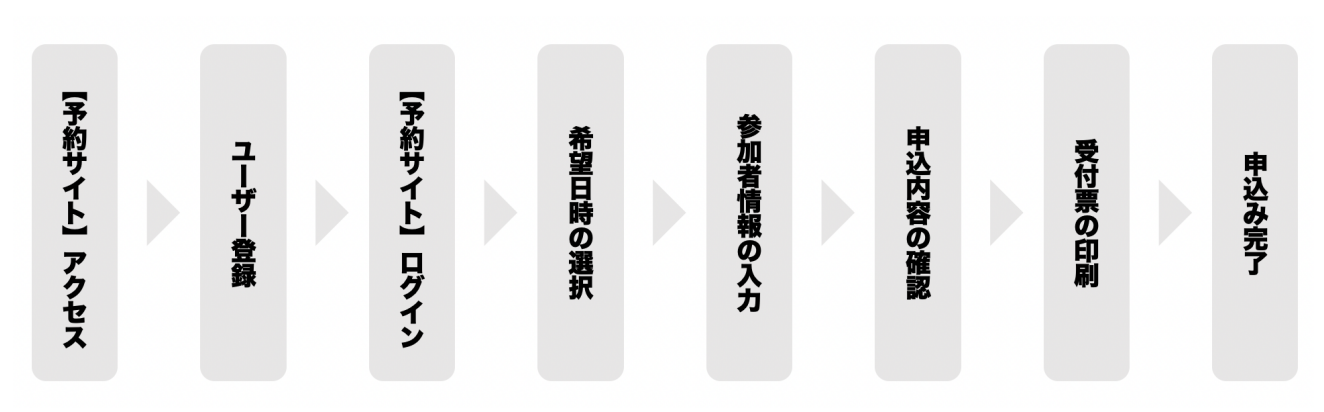

#### ユーザー登録

- 1. 予約サイトヘアクセス
  - ① 学校ホームページより『予約サイトバナー』をクリックして
  - ② 『ログインして申込む』をクリック
  - ③ 『はじめての方はこちら』をクリック

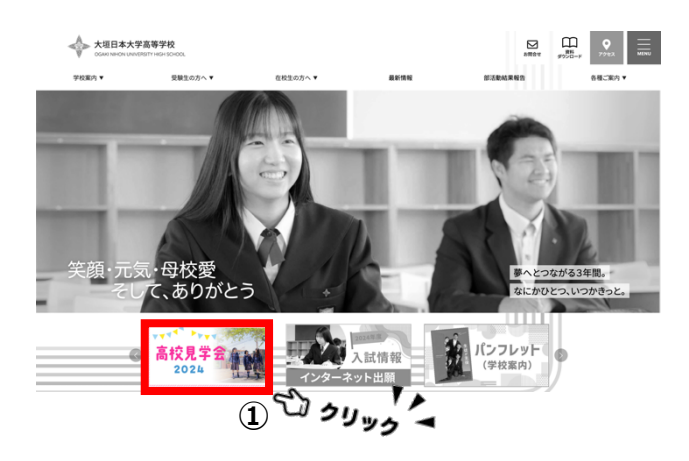

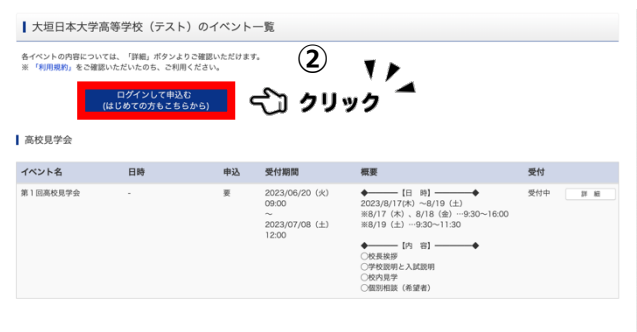

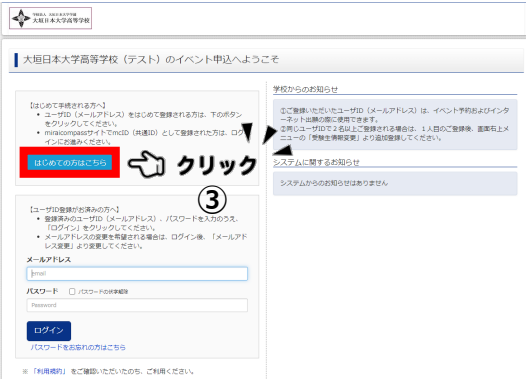

#### 2. メールアドレスの登録

- ① メールアドレスを入力して、6桁の確認コードをメールで受け取ります。
- ② 6桁の確認コードを入力します。

| Столькота         //32-Н28         //32-Н28         //32-Н28                                                                                                    | ◆ <sup>1983</sup> X-10-1479<br>X-11 # 大子和等学校<br>E-mai記値 <u>パスワード習品</u> パスワード登録売了 )                                                                                                    |
|----------------------------------------------------------------------------------------------------|----------------------------------------------------------------------------------------------------|
| Step1         E-mail送信(ユーザ登録用確認コード送信)                                                                                                    | Step2 パスワード登録画面                                                                                                    |
| ユーザひとしてご利用いただくご自身の受信可能なメールアレスを入力して、「送信」ボタンを押してください。<br>入力されたメールプPV-ス度でにユーザ登録用の確認コードを送信します。<br>メールが描意れたた。メールに定意すれた道理コードを入力し、パスワード登録(本登録)を行ってください。<br>(確認コーンためな効果用は200Fです)                                                                                                    | ■メール送信が完了しました。(※お手続きはまだ完了しておりません)                                                                                                    |
| ※重整線いただいたメールプロンズに、弊政のかの整整連接などを送信することがございます。<br>※重整線いただいたメールプロシスを公開する、または第三者に選択することはありません。<br>※「利用規則」をご確認いただいたのち、ご利用ください。                                                                                                    | ※お手続きはまだ完了しておりません。メールを確認し、以下の入力を進めてください。<br>確認コード入力                                                                                                    |
| <ul> <li>・ 入たれたゲールアやスに、閲想官で客の確認すールを送信します。</li> <li>・ 入たされたゲールアやしては、確認コード起動のはケールの安信はできますが、その後のお手提会は打えません、インターネットは「離社力なワニス」やなります<br/>ません、インターネットは「離社力なワニス」やなります<br/>きなく可能力であった。</li> <li>・ ご自身のメールアドワム・人を受信できたよどに認定してください、</li> <li>・ ご自身のメールアドレム、「使用・「からのな」」、</li> <li>・ ご自身のメールアドレム、「見会な」のようなでは語ください、</li> <li>・ ご自身のメールアドレム、「見合い」、</li> <li>・ ご自身のメールアドレム、人気留定できたよい、</li> <li>・ この自身のメールアドレム、したらでで確認ください、</li> <li>・ この自身のメールアドレム、</li> <li>・ この自身のメールアドレム、</li> <li>・ この目の</li> <li>・ この日の</li> <li>・ この日の</li> <li>・ この日の</li> <li>・ この日の</li> <li>・ この</li> <li>・ この</li></ul> | <ul> <li>● 日23456</li> <li>● 日23456</li> <li>● 日23456</li> <li>● 日24456</li> <li>● 日24456</li> <li>● 日24456</li> <li>● 日24566</li> <li>● 日24566</li> <li>● 日24576</li> <li>● 日24576</li> <li>● 日24576</li> <li>● 日24577</li> <li>● 日24577</li> <li>● 日24</li></ul> |
| 灰石 送信                                                                                                    |                                                                                                    |

#### メールアドレスの登録(初回のみ)について

- 出願サイトのご利用には、メールアドレスの登録が必要となります。(登録いただいたメールアドレスは、手続き完了メール送信、緊急連絡等にも利用します。)
- メールアドレスを持っていない方は、以下のサイトから無料メールアドレスを取得できます。(Yahoo メール、Gmail、Outlook メール)
- ・ パソコン・スマートフォン・タブレット端末のものだけではなく、携帯電話のメールアドレスにも対応しています。スマートフォン・携帯電話メールの迷惑メール対策をされている場合は、アドレス@e-shiharai.netの受信を許可してください。
- 3. パスワード登録
  - ① 生徒(受験生)のお名前(全角カナ)、生年月日を入力
  - ② パスワードを設定(半角英数8文字以上16字以内)

| 生年月日      | 年 🗘 月 🛟 日 🛟                                                                                                    |
|-----------|----------------------------------------------------------------------------------------------------|
|           |                                                                                                    |
|           | ○ パフロードの住宅留容                                                                                                    |
| パスワード     | * F記、パスワード条件を参照 ② <b>て</b>                                                                                                    |
| パスワード(確認) | ● 入力 ▲                                                                                                    |
|           | <ul> <li>※ 下記の条件を満たすパスワードを設定してください。         <ul> <li>・文字数は[8文字以上16文字以下]で設定してください。</li> <li>・使用できる文字は[「半角英字」と「半角数字」]です。</li> <li>・[「半角英字」と「半角数字」の組合せ]で設定してください。</li> <li>・アルファベットの[大文字と小文字を区別]しています。</li> </ul> </li> <li>※ ユーザIDの有効期限は下記のようになりますので、ご注意ください。         <ul> <li>・最終ログイン先が出願サイトの場合:当年度末まで(2023/3/31)</li> <li>・最終ログイン先が出願サイト以外の場合:当年度末ま12年まで(2024/3/31)</li> </ul> </li> </ul> |

4. 共通 ID について

『共通 ID 登録』とは、miraicompass(ミライコンパス)を利用する他校のイベント予約やネット出願を、 今回ご登録いただいたメールアドレスとパスワードで利用することができるようにすることです。

- ① 『共通 ID』とする場合は"はい"、しない場合は"いいえ"
- ② 利用規約を確認の上、同意するにチェック
- ③ 『登録』ボタンをクリックしてください。

| cID(共通ID)登録         |                                                                                                    |
|---------------------|----------------------------------------------------------------------------------------------------|
| mclD(共通ID)として登録する   |                                                                                                    |
| <u>mclD(共通ID)とは</u> | 下記ロゴマークのついたmiraicompassサイトをご利用になる場合、「はじめての方はこちら」の<br>手続き無しで今回登録するメールアドレス・パスワードをご利用いただけるようになります。<br>miraicompassとは、学校・受験生の受験・入試をサポートするサービスとして<br>多くの学校でご利用いただいているサービスです。<br>※登録したID以外のご登録の内容(個人情報・ID登録されている学校情報・お申込み内容など)は<br>他の学校に開示されることはありません。 |
|                     | 利用規約を確認し、同意した上で「登録」ボタンを押してください。 同意する 日意する                                                                                                    |

### 申込み方法

- 1. ログインをする
  - ① メールアドレスとパスワードを入力してください。

| 【はじめて手続される方へ】<br>・ ユーザID(メールアドレス)をはじめて登録される方は、下のボタンをクリックし<br>てください。<br>・ miraicompassサイトでmcID(共通ID)として登録された方は、ログインにお<br>進みください。<br>はじめての方はこちら                                                                  | <ul> <li>学校からのお知らせ</li> <li>①ご登録いただいたユーザID(メールアドレス)は、イベント予約およびインターネ:<br/>願の際に使用できます。</li> <li>②同じユーザIDで2名以上ご登録される場合は、1人目のご登録後、画面右上メニの「受験生情報変更」より追加登録してください。</li> <li>システムに関するお知らせ</li> <li>2022年06月01日:</li> </ul> |
|----------------------------------------------------------------------------------------------------|----------------------------------------------------------------------------------------------------|
| 【ユーザID登録がお済みの方へ】         ・ 登録済みのユーザID(メールアドレス)、パスワードを入力のうえ、「ログイン」         をクリックしてください。         ・ ノールアドレスの変更を希望される場合は、ログイン後、「メールアドレス変更」より変更してください。         メールアドレス         email         パスワード         Password | (X)13.00~20.00(FAE)]                                                                                                    |

- 2. イベントの選択
  - ① 受験生(生徒本人氏名)を選択
  - ② 第1回高校見学会『**詳細/申込**』を選択

| 978世A 1×E1=&大学798<br>大垣日本大学高等学校 |                                                                                                    | ログアウト |
|---------------------------------|----------------------------------------------------------------------------------------------------|-------|
| 受験生選択                           |                                                                                                    |       |
| 受験生を追加したい方はこちら                  |                                                                                                    |       |
|                                 | 受験生を選択してください。                                                                                                    |       |
|                                 | <ul> <li>※ ユーザIDの有効期限は下記の通り更新されますので、ご注意ください。</li> <li>最終ログイン先が 出職サイト の場合:当年度未まで(2023/3/31)</li> <li>最終ログイン先が 出職サイト以外 の場合:当年度未 +1年 まで(2024/3/31)</li> </ul> |       |

| Step1 大垣日 | 本大学高等学校 | (テスト)のイイ | ベントー覧(マ1                                                | (ページ)                                                                                                    |       |       |
|-----------|---------|----------|---------------------------------------------------------|----------------------------------------------------------------------------------------------------|-------|-------|
| 申込履歴・配信メー | ルを確認する  |          |                                                         |                                                                                                    | ② クリッ |       |
| イベント名     | 日時      | 申込       | 受付期間                                                    | 概要                                                                                                    | 受付    | ζλ    |
| 第1回高校見学会  | -       | 要        | 2023/06/20 (火)<br>09:00<br>~<br>2023/07/08 (土)<br>12:00 | <ul> <li>【日時】</li> <li>◆ 2023/8/17(木) ~8/19(土)</li> <li>※8/17(木)、8/18(金)…9:30~16</li> <li>※8/19(土)…9:30~11:30</li> <li>◆ [内容]</li> <li>◆ 校長挨拶</li> <li>○校長挨拶</li> <li>○学校説明と入試説明</li> <li>○校内見学</li> <li>○個別相談(希望者)</li> </ul> | 受付中   | 詳細/申込 |

#### 3. 申込み人数の入力

#### ① 希望する日時のリストボックスに人数を入力する

②『参加者情報入力へ』

| Step2 イベント詳細 |    |    |                                                       |                                                                                                    |     |  |  |  |
|--------------|----|----|-------------------------------------------------------|----------------------------------------------------------------------------------------------------|-----|--|--|--|
| 概要           |    |    |                                                       |                                                                                                    |     |  |  |  |
| イベント名        | 日時 | 申込 | 受付期間                                                  | 概要                                                                                                    | 受付  |  |  |  |
| 第1回高校見学会     | -  | 要  | 2023/06/20(火)<br>09:00<br>~<br>2023/07/08(土)<br>12:00 | <ul> <li>【日時】</li> <li>◆</li> <li>2023/8/17(木) ~8/19 (土)</li> <li>※8/17 (木) 、8/18 (金) …9:30~16:00</li> <li>※8/19 (土) …9:30~11:30</li> <li>◆</li> <li>【内容】</li> <li>◆</li> <li>◆</li> <li>◆</li> <li>(内容】</li> <li>◆</li> <li>◆</li> <li>◆</li> <li>○</li> <li>校長挨拶</li> <li>○</li> <li>◇</li> <li>◇</li> <li>○</li> <li>○</li>     &lt;</ul> | 受付中 |  |  |  |

#### 4. 参加者情報の入力

- ① 画面の指示に従い、参加者情報の入力をしてください。
- ※ 必須項目は必ず入力してください。
- ②『確認画面へ』お進みください

| <b>参</b> 加省情報入刀                                   |                                                                                   |                                                                |                              | ፲ 🖍 አ 🕫      | <b>*</b> /_                           |
|---------------------------------------------------|-----------------------------------------------------------------------------------|----------------------------------------------------------------|------------------------------|--------------|---------------------------------------|
| 本人氏名(漢字) 多须                                       | 姓:                                                                                | 例)未来                                                           | 名:                           | 例)翼          | (金角)                                  |
| 本人氏名(カナ) 多須                                       | セイ:                                                                               | 例)ミライ                                                          | メイ:                          | 例)ツバサ        | (全角カナ)                                |
| 性別必須                                              | ○男                                                                                | 〇 女                                                            |                              |              |                                       |
| 生年月日 必须                                           | 年                                                                                 | \$月\$                                                          | \$                           |              |                                       |
| 住所                                                |                                                                                   |                                                                |                              |              |                                       |
|                                                   | 海外のフ                                                                              | 方はチェック                                                         |                              |              |                                       |
| 郵便番号                                              | □ <b>海外の7</b><br>1234567                                                          | <b>方はチェック</b><br>7 住所検索                                        | (半角数字:ハイフンなし7桁)              |              |                                       |
| 郵便番号都道府県                                          | <ul> <li>海外の7</li> <li>1234567</li> <li>選んでくだ</li> </ul>                          | 方はチェック<br>7 住所検索<br>さい ÷                                       | (半角数字:ハイフンなし7桁)              |              |                                       |
| 郵便番号<br>都道府県<br>保護者等情報入力                          | □ 海外の7<br>1234567<br>遅んでくだ                                                        | 方はチェック<br>7<br>せ所検索<br>ださい \$                                  | (半角数字:ハイフンなし7桁)              |              |                                       |
| ■ 郵便番号<br>郵道府県 保護者等情報入力 保護者氏名(漢字) 25              | <ul> <li>海外のフ</li> <li>1234567</li> <li>選んでくだ</li> <li>姓:</li> </ul>              | <b>方はチェック</b> 7 7 <b>住所検索</b> ざさい ・ 9 ()未来                     | (半角数字:ハイフンなし7桁)              | 例)薰          | (金角)                                  |
| 緊使番号<br>郵道府県 保護者等情報入力 保護者氏名(漢字) 25項 保護者氏名(カナ) 25項 | <ul> <li>海外のフ</li> <li>1234567</li> <li>選んでくだ</li> <li>姓:</li> <li>セイ:</li> </ul> | <b>方はチェック</b> 7 7 ( 住所検索 ( ) ( ) ( ) ( ) ( ) ( ) ( ) ( ) ( ) ( | (半角数字:ハイフンなし7桁)<br>名:<br>メイ: | 例)薫<br>例)カオル | <ul><li>(全角)</li><li>(全角カナ)</li></ul> |

- 5. 受付票について
  - ① 申込み完了画面にて『受付票出力』ボタンをクリックして表示し、プリントアウトしてください

| Step5                          | イベント申込完了                                                                                                    |                                                                                                    | 第1回高校見学会                                                                                                    | 受付票          |
|--------------------------------|----------------------------------------------------------------------------------------------------|----------------------------------------------------------------------------------------------------|----------------------------------------------------------------------------------------------------|--------------|
| <b>イベン</b> ト申<br>申込内容<br>また、受付 | 小申込を受け付けました(申込番号:23002-00004)<br>込の受付が完了しました。<br>は、ログイン後のイベントー覧画面からも確認することができます。<br>環がダウンロードできない場合は申込確認からメールで送付することもできます。<br>受付悪い力<br>受付悪い力 | 大田日本大手条手手使<br>(ペンドを)品単<br>ネム気((タ))<br>和<br>和<br>男子和名<br>男子和名<br>男子和名<br>男子和名<br>男子の(タ)<br>アムープ<br>【計】) (日、(タ) (日の)(日)(ア) | (テスト)<br>1842-5981<br>1818年8月7日<br>1818年8月7日<br>2<br>4月14日<br>1818年7月7日<br>1818年<br>1月14日<br>1818年<br>1月14日<br>1818年<br>1月14日<br>1818年<br>1818年<br>1818<br>1818年<br>1818年<br>1818<br>1818<br>18 | AR (985,988) |
| 当日のご:<br>マイページ<br>当日は、「        | からのお知らせ<br>来校をお待ちしております。<br>ぶり「受付票」を印刷し、当日受付へ提出してください。<br>受付票」と一緒に「健康チェックカード」(本校HPよりダウンロード)を持参してください。上履きは不要です。                              |                                                                                                    |                                                                                                    |              |

#### 変更・キャンセルについて

#### 1. 参加日時の変更について

- ① ログイン後、マイページから『申込確認・変更』→『イベント・人数を変更する』をクリックしてください。
- ② 現在,申込まれている人数を "0 名" に修正後、希望日の時間帯に入力をしてください。
- ③『申込内容を変更する』をクリックして完了です。

| Step1 大垣日;   | 本大学高等学校(テ                | スト)のイ                   | ベント一覧(マ                                               | イページ)                                                                                                    |                                                                        |                                    |          |
|--------------|--------------------------|-------------------------|-------------------------------------------------------|----------------------------------------------------------------------------------------------------|------------------------------------------------------------------------|------------------------------------|----------|
| 申込履歴・配信メール   | ルを確認する                   |                         |                                                       |                                                                                                    |                                                                        |                                    |          |
| 高校見学会        |                          |                         |                                                       |                                                                                                    |                                                                        |                                    | ۲,       |
| イベント名        | 日時                       | 申込                      | 受付期間                                                  | 概要                                                                                                    |                                                                        | くい クリッ<br><sub>受付</sub> し          | ック       |
| 第1回高校見学会     |                          | 要                       | 2023/06/20(火)<br>09:00<br>~<br>2023/07/08(土)<br>12:00 | <ul> <li>◆ 【日 ■<br/>2023/8/17(木) ~</li> <li>※8/17(木)、8/<br/>※8/19(土)…9:</li> <li>◆ 【内 至<br/>○校長挨拶<br/>○学校説明と入試調<br/>○校内見学<br/>○個別相談(希望者)</li> </ul> | \$]<br>-8/19 (土)<br>18 (金) …9:30~16:00<br>30~11:30<br>\$]<br>≹明<br>\$) | 受付中 电及磁器 经 (受付职) 受付中 (受付职) 计 (受付职) | <b>汉</b> |
| イベント名        | 日時                       | 受付期                     | 間                                                     | 概要                                                                                                    |                                                                        |                                    |          |
| 第1回高校見学会     | -                        | 2022/<br>~<br>2022/     | 05/31(火)09:00<br>07/27(水)16:00                        | 【日時】2022/8/17~20<br>(9:00~16:30)<br>本校をよりよく知るチャンス<br>校内見学や、個別相談会。                                                                                   | 022/8/19<br>へです。<br>なども実施する予定です。                                       |                                    |          |
| 申込內容変更(7     | 大坦日本大字高等字<br>23002-00006 | 校(テスト))                 |                                                       |                                                                                                    |                                                                        |                                    |          |
| 申込日時         | 2022/06/10 0             | 9:22                    |                                                       |                                                                                                    |                                                                        |                                    |          |
| 丧            |                          |                         |                                                       |                                                                                                    |                                                                        |                                    |          |
| ベント名         | 日時                       | 受付期間                    | 1                                                     | 概要                                                                                                    |                                                                        |                                    |          |
| 1回高校見学会      | -                        | 2022/05<br>~<br>2022/07 | /31(火)09:00<br>/27(水)16:00                            | 【日時】2022/8/17~2022<br>(9:00~16:30)<br>本校をよりよく知るチャンスで<br>校内見学や、個別相談会なと                                                                               | 2/8/19<br>す。<br>や実施する予定です。                                             |                                    |          |
| 羊細           |                          |                         |                                                       |                                                                                                    |                                                                        | 1.                                 |          |
| 8月17日(水)     |                          |                         |                                                       | ۲,                                                                                                    | ᠌ᡬᡃᠵ᠋ᢧ                                                                 | y 2 -                              |          |
| タイトル         | Ŕ                        | 封象者                     | 定員 (3) 🖌                                              | フリ、専ジザ況                                                                                                    | 人数(受験生)                                                                | 人数(保護者等)                           |          |
| 第1組(9時~10時半) | Ę                        | 験生・保護者                  | 180 名<br>申込内容を変                                       |                                                                                                    | 1名 8                                                                   | 12. 3                              | 1        |

#### 2. キャンセル方法

① 『キャンセル』ボタンをクリックしてください。

| Step1 大垣 | 亘日本大学高等学校(テス | スト)のイベン | トー覧(マイページ)                                    |                                                                                            |     |                                      |
|----------|--------------|---------|-----------------------------------------------|--------------------------------------------------------------------------------------------|-----|--------------------------------------|
| 申込履歴·配信メ | ールを確認する      |         |                                               |                                                                                            |     |                                      |
| 高校見学会    |              |         |                                               |                                                                                            |     | 1 1                                  |
| イベント名    | 日時           | 申込      | 受付期間                                          | 概要                                                                                         | 受付  | クリック                                 |
| 第1回高校見学会 | -            | 籔       | 2022/05/31(火)09:00<br>~<br>2022/07/27(水)16:00 | 【日時】2022/8/17~2022/8/19<br>(9:00~16:30)<br>本校をよりよく知るチャンスです。<br>校内見学や、個別相談会なども実施する予定で<br>す。 | 受付中 | 4 33種 変更<br>(日才県)<br>8+ 444<br>キャンセル |

### お問い合わせ

● 高校見学会の内容等についてのお問い合わせ先

【大垣日本大学高等学校 広報課】 TEL 0584-81-7323 受付時間 平日 月~金 9:00~17:00 ※ 土,日,祝日及び年末年始休業期間を除く

● イベント予約、システムの操作に関するお問い合わせ先

【miraicompass (ミライコンパス) サポートセンター】

TEL 0120-907-867(24 時間受付)/ 03-5877-5952(24 時間受付)

「(7232)大垣日本大学高等学校」と「お名前」をお伝えください。